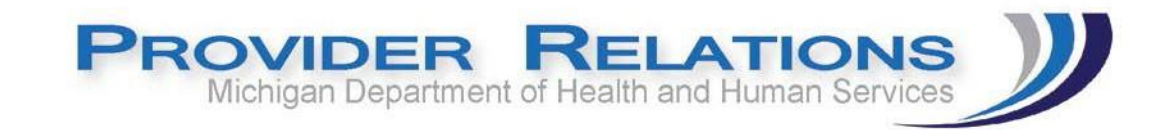

# How to find and Adjust Outpatient Hospital Claims billed with Professional Revenue Codes

#### What are Professional Revenue codes? (096x, 097x and 098x)

Charges for medical professionals that the institutional health care provider along with the third-party payer require professional fee component to be billed on the UB. The professional fee component is separately identified by this revenue code. Generally used by Critical Access Hospitals (CAH) which bill both the technical and professional service components on the UB claim format. In general the professional revenue codes are reported on Medicare Crossover claims billed by Critical Access Hospitals. MDHHS does not differentiate any specialty hospitals or facilities referenced in the CMS policy (i.e., critical access hospital [CAH], cancer, rehab, etc.). (NOTE: This policy does not apply to ambulance providers and freestanding dialysis centers.). As such the professional provider would bill the professional charges on their CMS-1500 claim form.

#### Why should providers adjust these claims?

MDHHS monitors these claims and systematically will void claims paid with these revenue centers. By adjusting the claims and removing the professional revenue center you are allowing the remainder of the claim to process and adjudicate correctly. If providers wait for MDHHS to conduct the void you will have to re bill the entire claim which is time consuming and could result in timely filing denials.

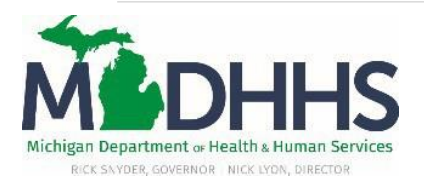

How to find and adjust Outpatient Hospital claims billed with professional revenue codes – Rev 03/31/2017 Page 1 of 12

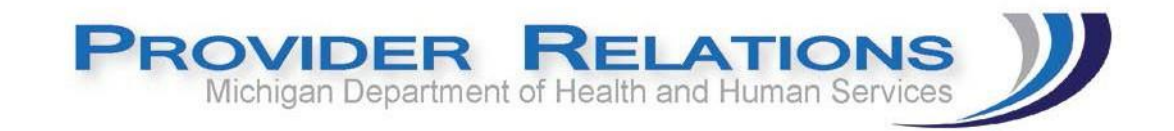

## How to identify the claims in CHAMPS

1. Access CHAMPS via your State of Michigan MILogin user ID and Password.

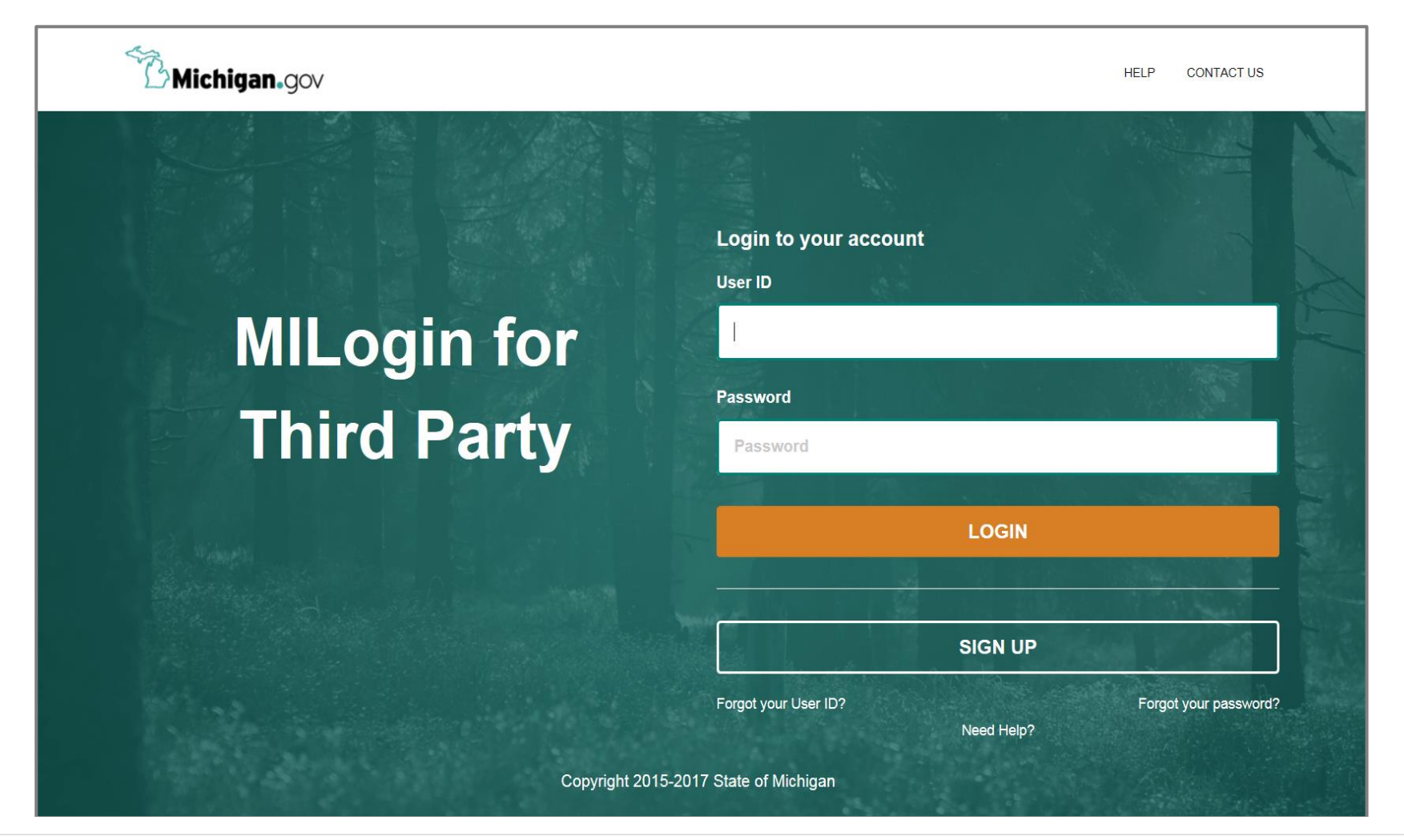

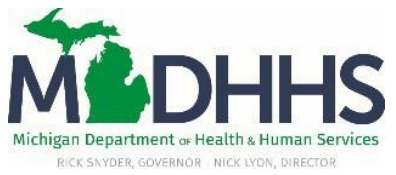

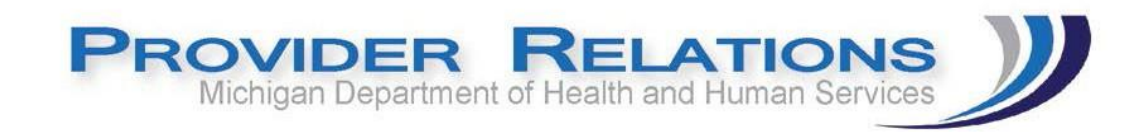

2. Click the Claims tab and choose "Claim Inquiry" from the listed options.

| CHAMPS < My Inbox + Provider +                     | Claims - Member -                       | PA▼             |                                                         |
|----------------------------------------------------|-----------------------------------------|-----------------|---------------------------------------------------------|
| Provider Portal > Inquire Claims > Provider Portal | CLAIM SUBMISSION<br>Submit Professional | *               | 🔓 Note Pad 🛛 🥥 Externa                                  |
| NPI:                                               | Submit Institutional<br>Submit Dental   | ★ Name          | s                                                       |
| System Notification                                | MANAGE CLAIMS                           | R               | ~                                                       |
| Attention All Providers:                           | Adjust/Void Claim Provider              | *               |                                                         |
|                                                    | Claim Inquiry                           | *               |                                                         |
|                                                    | RA LIST                                 | *               |                                                         |
| My Reminders                                       |                                         |                 | ^                                                       |
| Filter By                                          |                                         | <b>⊙</b> Go     | Save Filters <b>T</b> My Filters                        |
| Alert Type Alert Message                           |                                         |                 | Alert Date     Due Date     Read       △▼     ▲▼     ▲▼ |
| View Page: 1 O Go Page Count SaveToXL              | _S                                      | /iewing Page: 1 | K First Prev Next S Last                                |
|                                                    |                                         |                 |                                                         |

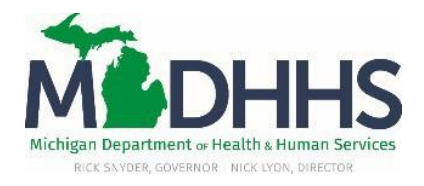

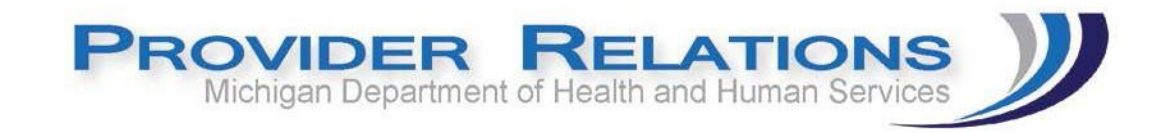

3. Choose from the "Filter By "option Claim type enter F "AND " filter enter Revenue code professional revenue code "With Status" choose paid. You will have to change the revenue code for each separate professional revenue code billed (095x, 096x, 097x and 098x).

| : | Inquire Claim           |   |               |                  |           |                              |       |               | *                                   |
|---|-------------------------|---|---------------|------------------|-----------|------------------------------|-------|---------------|-------------------------------------|
|   | Claim Type<br>Filter By | F | And Filter By | And Revenue Code | 0981 Paid | <ul> <li>In Claim</li> </ul> | • All | And Filter By | And<br>■ Save Filters ▼My Filters ▼ |

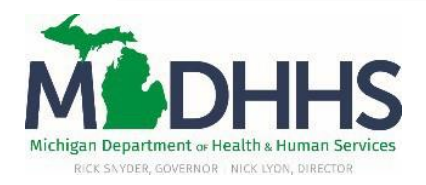

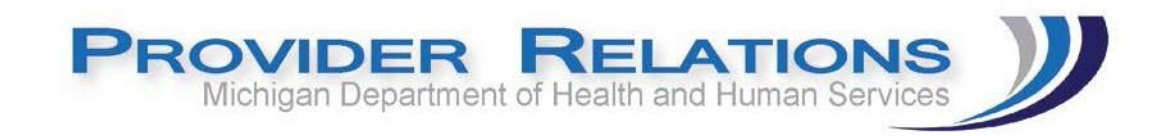

4. Once the query has stopped running you will then see the list of claims, you can also save this to an excel spreadsheet by clicking the Save To XLS option.

|                 |                  |            |               |                   |              |                 | میں اور اور اور اور اور اور اور اور اور اور | and a statement of the statement |                         |
|-----------------|------------------|------------|---------------|-------------------|--------------|-----------------|---------------------------------------------|----------------------------------|-------------------------|
| 1               | -                |            |               |                   |              |                 | 💾 Note Pad                                  | External Links▼ ★ My F           | avorites 🔻 🚔 Print 😗 H  |
| Provider Portal | > Inquire Claims |            |               |                   |              |                 |                                             |                                  |                         |
| Close           |                  |            |               |                   |              |                 |                                             |                                  |                         |
| Inquire         | Claim            |            |               |                   |              |                 |                                             |                                  |                         |
| Claim Type      | F                |            |               | And Revenue Code  | • 0981       |                 | And Filter B                                | ·                                | And                     |
| Filter By       | •                |            | And Filter By | y 🔹               | F            | Paid In Claim   |                                             | Go                               | Save Filters TMy Filter |
| TCN             |                  | From Date  | To Date       | Submitted Charges | Claim Status | Approved Amount | Pay Cycle Date                              | Claim Type                       | Revenue Code            |
| _ ▲ ▼           |                  | A <b>V</b> | •             | A V .             | ▲ ▼          | A ¥             | × •                                         | A                                | A V                     |
| 3114            | 000              | 06/17/2014 | 06/17/2014    | \$5,654.02        | Paid         | \$0.00          | 10/22/2014                                  | F-Outpatient OPPS                | 0981                    |
| 3114            | 000              | 07/04/2014 | 07/05/2014    | \$9,319.45        | Paid         | \$0.00          | 10/22/2014                                  | F-Outpatient OPPS                | 0981                    |
| 3213            | 000              | 12/15/2012 | 12/15/2012    | \$1,019.00        | Paid         | \$0.00          | 01/24/2013                                  | F-Outpatient OPPS                | 0981                    |
| 3213            | 000              | 12/21/2012 | 12/22/2012    | \$2,401.56        | Paid         | \$0.00          | 01/24/2013                                  | F-Outpatient OPPS                | 0981                    |
| 3213            | 000              | 12/17/2012 | 12/18/2012    | \$5,654.26        | Paid         | \$0.00          | 02/21/2013                                  | F-Outpatient OPPS                | 0981                    |
| 3213            | 000              | 01/01/2013 | 01/02/2013    | \$6,074.04        | Paid         | \$0.00          | 02/21/2013                                  | F-Outpatient OPPS                | 0981                    |
| 3213            | 000              | 01/20/2013 | 01/21/2013    | \$4,288.69        | Paid         | \$0.00          | 02/28/2013                                  | F-Outpatient OPPS                | 0981                    |
| 3213            | 000              | 02/11/2013 | 02/11/2013    | \$9,419.18        | Paid         | \$0.00          | 04/04/2013                                  | F-Outpatient OPPS                | 0981                    |
| 3213            | 000              | 03/06/2013 | 03/06/2013    | \$1,195.79        | Paid         | \$0.00          | 04/11/2013                                  | F-Outpatient OPPS                | 0981                    |
|                 |                  | 04/02/0042 | 04/02/0042    | £0.400.7C         | Deid         | 50.00           | 05/00/0040                                  | F.O. 1. 1. 00000                 | 2021                    |

Once you have the list of paid status claims you will want to adjust/replace these claims to remove the professional revenue code from the claim so that the entire claim is not voided by MDHHS. This will allow the professional revenue payment amount to be returned to MDHHS and allow the remainder of the claim to process correctly.

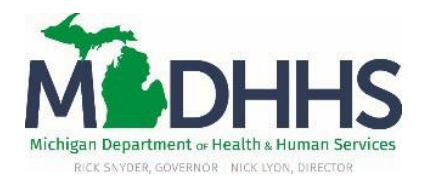

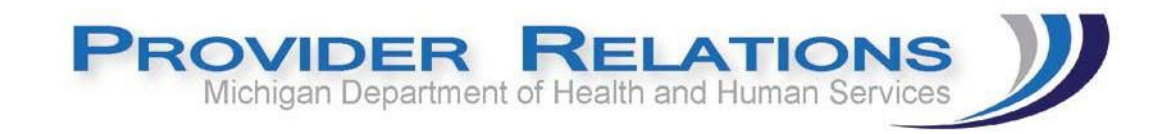

### How to adjust the paid claims removing the professional revenue code

1. Click the claims tab and click "Adjust/Void claim Provider" from the listed options

|                                                                                                    |                                                                        | and a second              |                                                            |                                          |                                   |                                              | Note Ded                                                                                                    |
|----------------------------------------------------------------------------------------------------|------------------------------------------------------------------------|---------------------------|------------------------------------------------------------|------------------------------------------|-----------------------------------|----------------------------------------------|----------------------------------------------------------------------------------------------------|
|                                                                                                    |                                                                        |                           | MISSION                                                    |                                          |                                   |                                              | Note Pad                                                                                                    |
| Provider Portal                                                                                                    |                                                                        | Submit Profession         | nal 🚖                                                      |                                          |                                   |                                              |                                                                                                    |
| 1:                                                                                                    |                                                                        | Submit Institution        | nal 🚖                                                      | Name:                                    |                                   |                                              |                                                                                                    |
| 7 Latent undaten                                                                                                    |                                                                        | Submit Dental             | <b>T</b>                                                   |                                          |                                   |                                              |                                                                                                    |
| J Latest updates                                                                                                    |                                                                        | Search Template           | 77                                                         |                                          |                                   |                                              |                                                                                                    |
| ystem Notification                                                                                                    |                                                                        | MANAGE CL                 | AIMS                                                       |                                          |                                   |                                              |                                                                                                    |
| Attention All Pro                                                                                                    | oviders:                                                               | Adjust/Void Clain         | n Provider 📩 🛣                                             |                                          |                                   |                                              |                                                                                                    |
|                                                                                                    |                                                                        |                           | AIMS                                                       |                                          |                                   |                                              |                                                                                                    |
|                                                                                                    |                                                                        | Claim Inquiry             | 言                                                          |                                          |                                   |                                              |                                                                                                    |
|                                                                                                    |                                                                        |                           |                                                            |                                          |                                   |                                              |                                                                                                    |
|                                                                                                    |                                                                        | RA LIST                   |                                                            |                                          |                                   |                                              |                                                                                                    |
|                                                                                                    |                                                                        | RA LIST<br>RA List        | $\pi$                                                      |                                          |                                   |                                              |                                                                                                    |
| My Reminders                                                                                                    |                                                                        | RA LIST<br>RA List        | *                                                          |                                          |                                   |                                              |                                                                                                    |
| My Reminders                                                                                                    |                                                                        | RA LIST<br>RA List        | ★<br>© Go                                                  |                                          |                                   | Save Filters                                 | The second second secon |
| My Reminders                                                                                                    | Message                                                                | RA LIST<br>RA List        | ★<br>© Go                                                  |                                          |                                   | Save Filters                                 | ♥ Due Date Re                                                                                                    |
| My Reminders                                                                                                    | Message                                                                | RA LIST<br>RA List        | C Go                                                       | CHANDS sustant will be down between 2:00 | DEM as Saturday, December 12th    | Save Filters                                 | Y     My Filters       E     Due Date       A     12/15/2014                                                                                                    |
| My Reminders       Filter By     Image: Comparison of the second second s | Message<br>tion All Providers: Due to CHA<br>AM on Sunday, December 14 | AMPS major release and sy | ★<br>© Go<br>ystem maintenance, th<br>affect CHAMPS system | CHAMPS system will be down between 2:00  | 0 PM on Saturday, December 13th 2 | Save Filters Alert Date A  2014 to 12/03/201 | The matrix of the second second se                  |

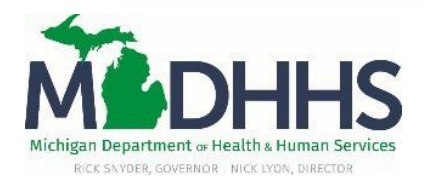

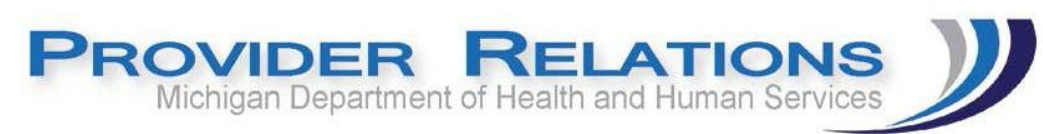

2. Enter the paid header TCN number which will end in 00 then click

|        | AMPS               | <  | My Inbox - | Provider - | Claims <del>•</del> | Member <del>•</del> | PA- |
|--------|--------------------|----|------------|------------|---------------------|---------------------|-----|
| 1      | -                  |    |            |            |                     |                     |     |
| > Prov | ider Portal        |    |            |            |                     |                     |     |
|        |                    |    |            |            |                     |                     |     |
| Clos   | 50                 |    |            |            |                     |                     |     |
| 8 Clos | se                 |    |            |            |                     |                     |     |
| Close  | se<br>Adjust Clair | ns |            |            |                     |                     |     |

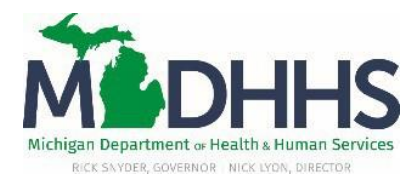

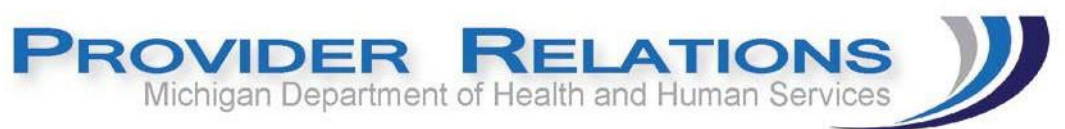

3. Once in the claim "header detail screen" click the lines icon which is the "service line list"

| 🚔 Print 💿 Help                           |                                 |                                     |
|------------------------------------------|---------------------------------|-------------------------------------|
| Header TCN: 3214: 000<br>Beneficiary ID: | Name:                           |                                     |
|                                          |                                 | Snow                                |
|                                          |                                 | ~                                   |
| TCN Error Description                    | Erroneous Data                  |                                     |
|                                          | No Records Found !              |                                     |
|                                          |                                 |                                     |
| III Header Details                       |                                 | O Upload/View Documents ■ 0   0 ■ • |
| TCN: 3214 '000                           | Claim Type: F - Outpatient OPPS | Source: Xover Part A                |
| Original TCN:                            | No of Lines: 3                  | Related Cause: NO                   |
| Bill Type: 0 * 8 * 5 * 1 *               | Medicare: Y                     | Commercial: N                       |
| Adjustment Source:                       | Pricing Rule: APC Pricing       | Claim Status: Paid                  |
| Beneficiary ID: *                        | Last Name:                      | First Name:                         |
| Gender: F-Female *                       | DOB: 🗯 *                        | Age:                                |
| Patient Control Number                   | Medical                         |                                     |
|                                          | Record Number:                  |                                     |
| Benefit Plan:                            |                                 |                                     |
| Billing Provider ID: * Type: NPI *       | From Date: 08/16/2014           | <b>To Date:</b> 08/16/2014          |
| Billing                                  |                                 |                                     |
| Provider Taxonomy:                       |                                 |                                     |
| Attending Provider ID: * Type: NPI *     | Referral #:                     | PRO #:                              |
| Attending<br>Provider Taxonomy:          |                                 |                                     |
| ······ ·······························   |                                 |                                     |
|                                          |                                 | • Aujust                            |

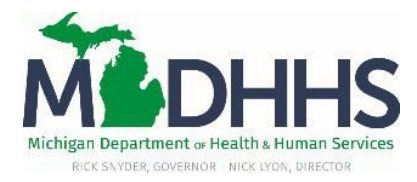

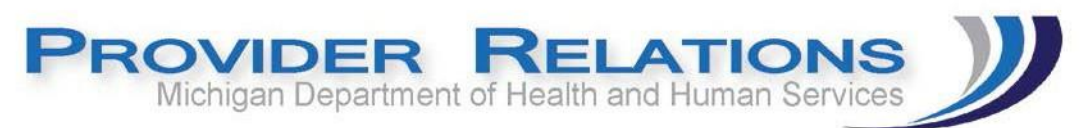

4. Once within the service line click the check box in front of the service line with the professional revenue code click delete and then click ok

| 🖨 Print 🔮 Help                           |              |                |                           |
|------------------------------------------|--------------|----------------|---------------------------|
| Header TCN: 3214. 000<br>Beneficiary ID: |              |                |                           |
|                                          |              |                |                           |
| III Service Lines                        |              |                | _                         |
| Filter By                                |              | And Filter By  |                           |
|                                          | Revenue Code | Procedure Code |                           |
| 3214 001                                 | 0361         | 41800          |                           |
| <b>3214</b> 002                          | 0450         | 99283          |                           |
| ☑ 3214: 003                              | 0981         | 41800          |                           |
| Go Page: 1                               | SaveToXLS    |                | O Add Delete O Cancel     |
|                                          | Messag       | e from webpage | t to delete service line? |

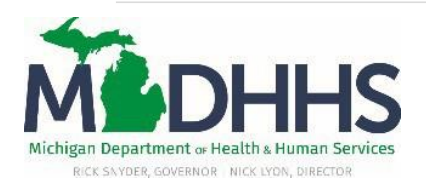

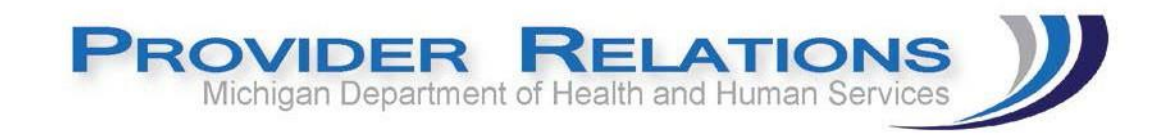

5. You should then have a claim with only the remaining lines needing to be reimbursed (note that you will now have a new TCN number which begins with a4)

| auer rciv. 4114 0 | 00           |                |
|-------------------|--------------|----------------|
| neficiary V       |              |                |
|                   |              |                |
|                   |              |                |
| Service Lines     |              |                |
| _                 |              |                |
| Filter By         |              | And Filter By  |
|                   |              |                |
| TCN               | Revenue Code | Procedure Code |
| _ ∧ ▼             | ▲ ▼          | ▲ ▼            |
| 4114 001          | 0361         | 41800          |
| 4114 001          |              |                |

6. Once complete click "Claim Header Detail" from the 'Show' dropdown window

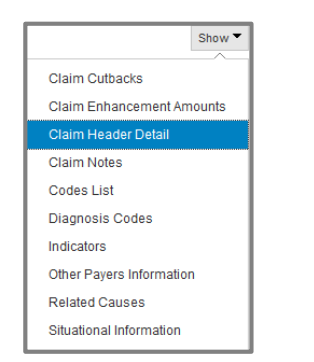

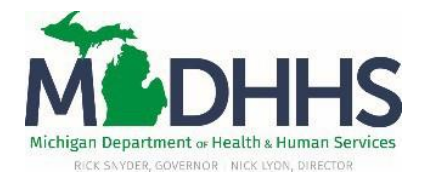

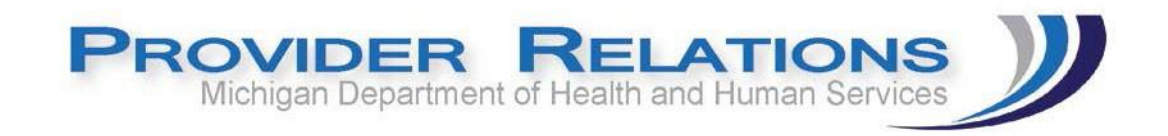

7. The "submitted charges" will need to be updated on the header detail page as the submitted charges should only reflect the charges left remaining on the claim. (This example shows original submitted charges of \$1,034.00, professional revenue center removed now submitted charges would be \$752.00)

| Submitted Charges:  | 752.00 |
|---------------------|--------|
| Medicare Paid:      |        |
| Other Insurance:    |        |
| Warrant/EFT Number: |        |

8. Once corrected and all other necessary changes are made to the claim click "save" then "adjust"

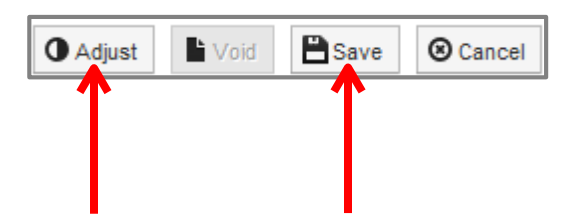

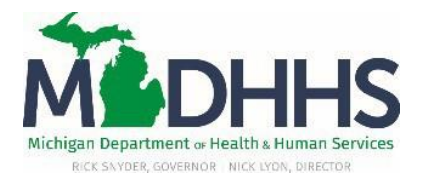

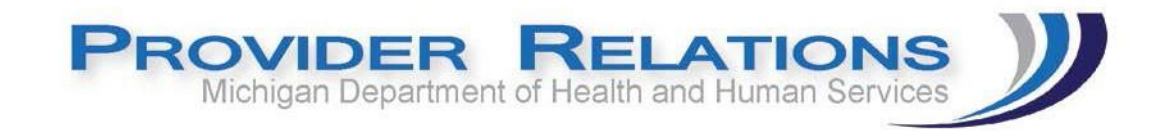

9. Choose "PIA-Provider Initiated ADJ" from the dropdown and enter a note as to why this claim is being adjusted.

| 🖨 Print 🤨 Help                                     |                                                                                                    |       |               |
|----------------------------------------------------|----------------------------------------------------------------------------------------------------|-------|---------------|
| Header TCN: 4114<br>Beneficiary ID:                | 000                                                                                                 | Name: |               |
| III Adjust Clain                                   | 1                                                                                                   |       | *             |
| Please enter the<br>Adjustment Source:<br>Comment: | following information PIA-Provider Initiated ADJ Enter a note as to why the claim is being adjusted | ←     |               |
|                                                    |                                                                                                    |       | ✓ OK © Cancel |

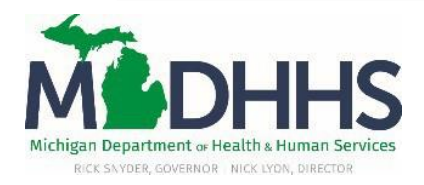